## ドメイン取得方法

# (XSERVER 編)

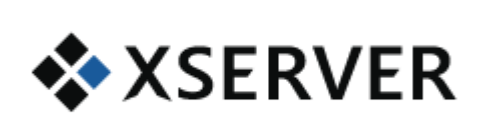

機能

速度

安定

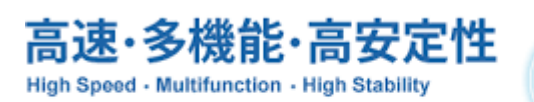

エックスサーバーは、稼働率99.99%以上の高い安定性、 快適なご利用を支える機能群、圧倒的に高速なサーバー環境、 それらを兼備した業界トップクラスの高性能レンタルサーバーです。

> xingitta Japan Inc

## ご利用にあたって

このマニュアルの利用に際しては、以下の条件を遵守してください。

このマニュアルに関する著作権は、マニュアル作成者に帰属し、日本の著作権法や国際条約などで保護されています。

著作権法上、認められた場合を除き、著作権者の許可なく、このマニュアルの全部又は一部を、複製、 転載、販売、その他の二次利用行為を行うことを禁じます。

これに違反する行為を行った場合には、関係法令に基づき、民事、刑事を問わず法的責任を負うことがあります。

本マニュアルの内容は、2018 年 6 月 18 日時点における最新の情報に基づいて作成をしておりま すが、その内容の正確性、安全性、有用性等について、一切の保証を与えるものではありません。ま た、このマニュアルに含まれる情報及び内容の利用によって、直接・間接的に生じた損害について一 切の責任を負わないものとします。

従いまして、このマニュアルの使用に当たっては、以上にご同意いただいた上、ご自身の責任のもと に、ご活用いただきますようお願いいたします。

> 2018 年 6 月 1 9 日 ユニグリッタ・ジャパン株式会社

### 1. エックスサーバーのインフォパネルログインページへアクセス

エックスサーバーのインフォパネルログインページはこちら

エックスサーバーでは、現在、X10 プランのサーバーレンタルを申し込みした方対象に、<mark>ドメイン</mark> <mark>無料キャンペーン</mark>をしています。

このキャンペーンは、申し込みした X10 プランのサーバーを利用し続ける限り、<mark>ずっと無料という</mark> <mark>ことで、更新料もかかりません。</mark>

サーバーレンタルと同時にドメインの取得を考えている方には見逃せないキャンペーンです。 但し、X10 プランの申し込みをしても、サーバーのお試し期間中は無料ドメインの取得ができませ んので、早めに初回のサーバー利用料金を支払って無料でドメインを取得して下さい。

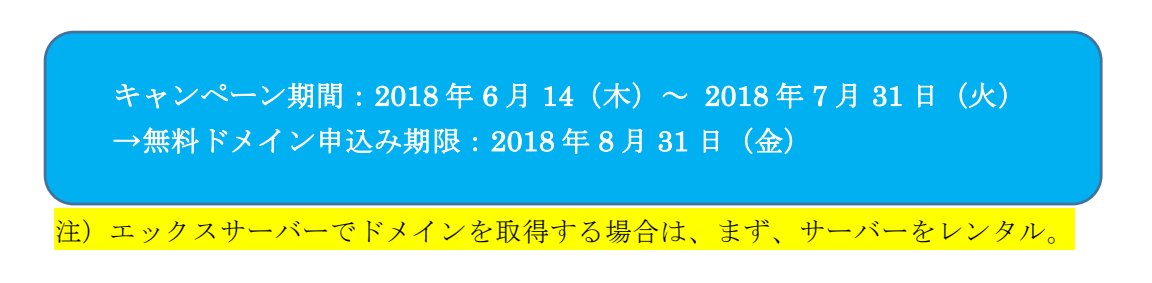

以降の説明は、エックスサーバーの X10 プランで、サーバーレンタル料金の初回支払いが済んでいる という前提でご説明をしています。

インフォパネルのログインページが表示されたら、会員 ID とパスワードでログインします。

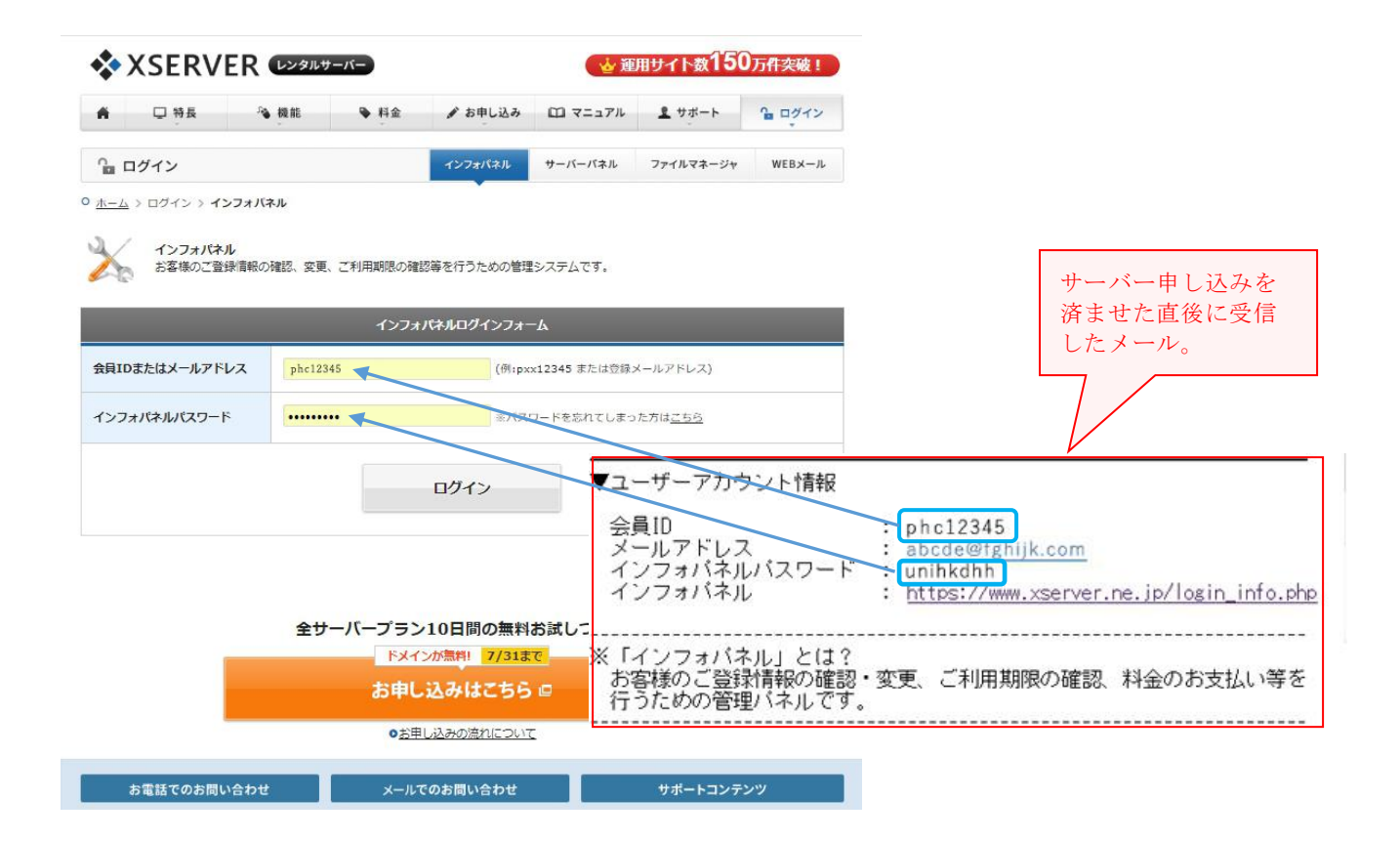

2. 左サイドバーのキャンペーンドメインをクリックします。

| A v v v v k k w InfoPanel |                                                           | ★会員ID:phc12345 🔒 ログアウト                                                                            |
|---------------------------|-----------------------------------------------------------|---------------------------------------------------------------------------------------------------|
| 会員情報・お知らせ                 | ようこそ、エックスサーバー・インフォ                                        | パネルへ                                                                                              |
|                           | ここでは、会員情報の確認・変更、契約情報の確認と追加のお申し                            | 込み、料金のお支払いなど、各種手続きを行うことが出来ます。                                                                     |
| 🗐 個別のお知らせ                 |                                                           |                                                                                                   |
| 🖁 会員情報                    | ■ さまへ個別のお知らせ                                              | ◎ サポートからのお知らせ                                                                                     |
| パスワード変更                   | ▶ さまへ個別のお知らせはありません。                                       | <ul> <li>「sv1~sv1999サーバー」ハードウェアの大幅増進および最<br/>新サーバー環境への移行スケジュールについて(随時更新)</li> </ul>               |
| 契約閱連                      |                                                           | <ul> <li>         国外からメールをご利用のお客様へ         <ul> <li>メール送信不能の件について         </li> </ul> </li> </ul> |
| 2 契約情報                    |                                                           | <ul> <li>サーバーにアクセスできなくなっている方へ</li> </ul>                                                          |
| 〕 追加のお申し込み                |                                                           | ▶ <u>ご登録メールアドレス再確認のお願い</u>                                                                        |
| > プランの変更                  |                                                           |                                                                                                   |
| 決済関連                      | 06/18                                                     |                                                                                                   |
| 料金のお支払い                   | 本日のお電話によるサポート窓口の服時休業、およびメールでの                             | お問い合わせについて(随時更新) (6/19 AM9:35追記)                                                                  |
| 🗖 カード自動更新設定               | 06/14 •xserver                                            |                                                                                                   |
| ▶ お支払い報告                  | サーバー契約で独自ドメインがずっと無料に!独自ドメインプレ                             | ゼントキャンペーンのお知らせ                                                                                    |
| 3 お支払い履歴                  | 06/14 • XSERVER                                           |                                                                                                   |
| 各種お申し込み                   | PHP 7.2, PHP 7.1, PHP 7.0, PHP                            |                                                                                                   |
| プレゼントドメイン                 | 06/13<br>あが受付サーバーにおけるハードウェア増強のお知らせ                        |                                                                                                   |
| キャンペーンドメイン                |                                                           |                                                                                                   |
| バックアップデータ<br>お申し込み        | Ub/Ub ◆XSERVER QBUSINESS<br>「エックスサーバービジネス」のアフィリエイト成果報酬の追加 | EDNIC                                                                                             |
| ■ 新サーバー簡単移行               | 05/31 • XSERVER                                           |                                                                                                   |

### 3. 希望ドメイン名を「独自ドメイン」欄に入力。

「対象サーバーID」には、サーバーレンタル時に自分が指定した名称が自動的に表示されます。

「独自ドメイン」欄に自分が取得したいドメイン名を指定して、ドメイン検索のボタンをクリックします。

自分が指定したドメイン名が、既に誰かに取得されている場合は、下記のように赤字で「申込みでき ません」とメッセージが表示されます。申込み可能な場合は、自動的に次の画面に遷移します。

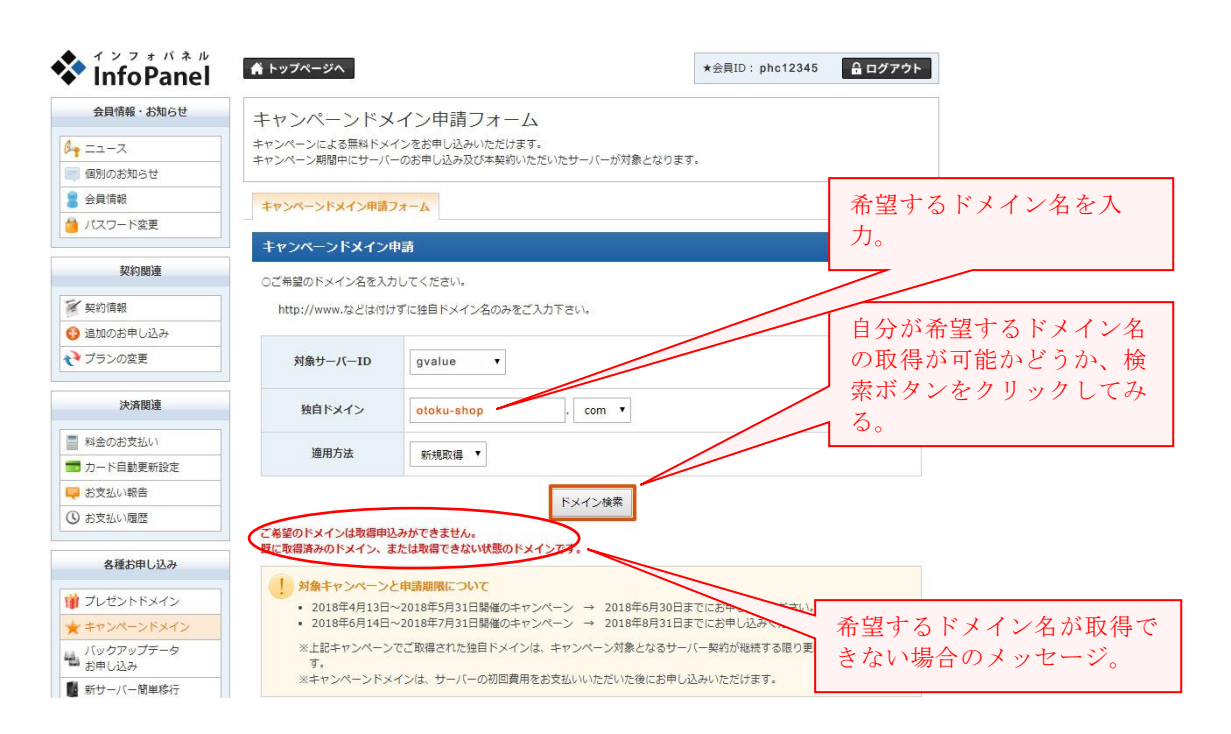

4. 希望ドメインの確認と申込み確定

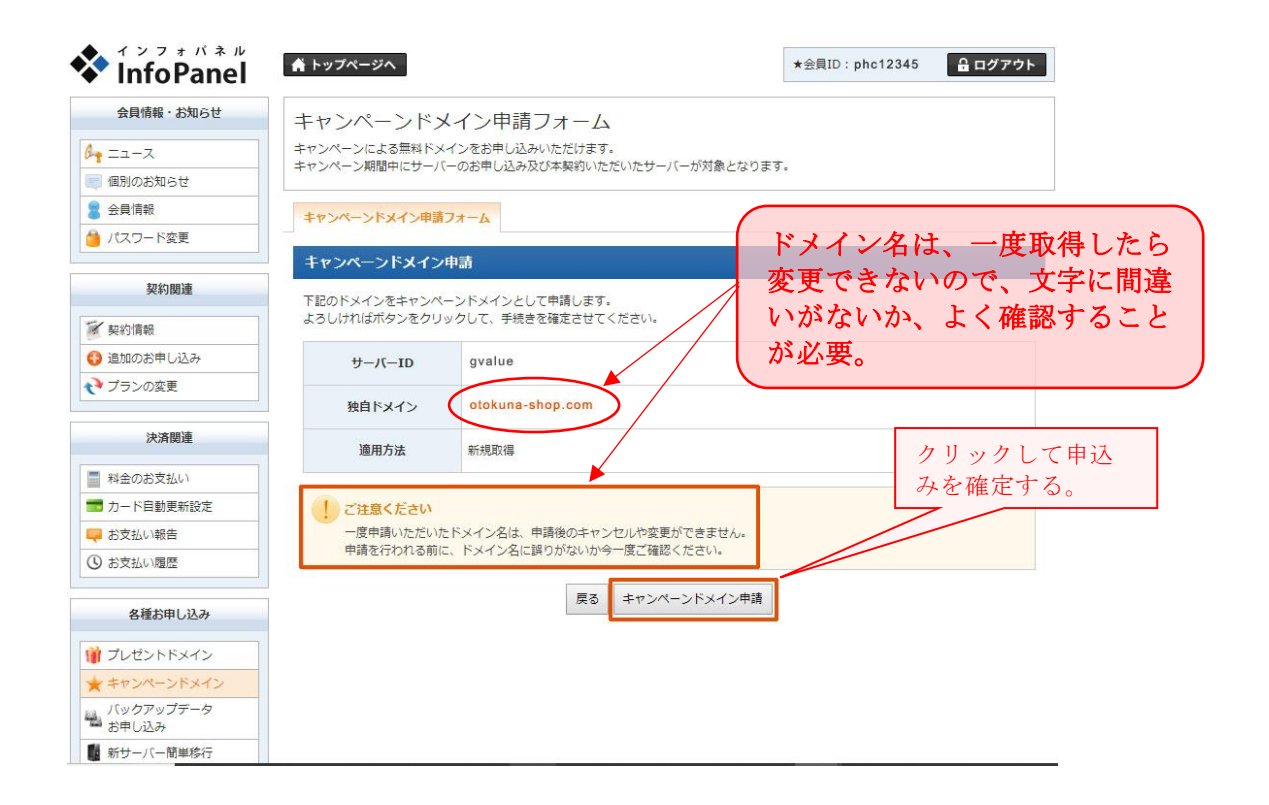

申し込み後、登録しているメールアドレス宛に「ドメイン新規取得お申し込み受付完了のお知 らせ」が送られてくるので、内容を確認して支払い手続きを終えれば、ドメイン取得が完了で す。

**ドメイン無料キャンペーンは、2018 年 7 月 31 日まで**ですから、次に、キャンペーンがない場合の 通常のドメイン取得手順を次ページから記載しておきます。

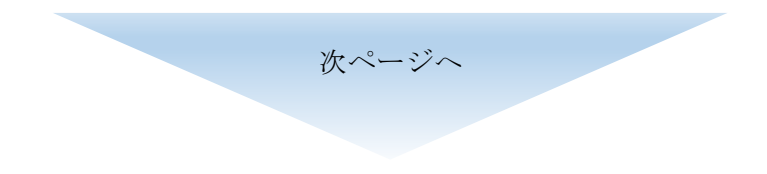

## 5. 通常のドメイン取得について

## インフォパネルから「追加のお申し込み」をクリックする。

キャンペーン等がない場合は、以下の手順でドメイン取得をします。

エックスサーバーのインフォパネルヘログインするまでは、キャンペーンと同じ手順ですから、説 明は割愛致します。

エックスサーバーのインフォパネルが表示されたら、左サイドメニューから「追加のお申し込み」 をクリックすると、下記のような画面になります。

「利用規約」と「個人情報の取り扱い」について、「同意する」のボタンをクリックします。

| tender og forsteller i State etteller state                                                                  |                                                                                                    |
|----------------------------------------------------------------------------------------------------|----------------------------------------------------------------------------------------------------|
| 会員情報・お知らせ                                                                                                    | 追加のお申し込み                                                                                                    |
| ニュース                                                                                                    | サーバーアカウント、独自ドメインの追加お申し込みを行うことができます。                                                                                                    |
| 個別のお知らせ                                                                                                    | 住所などの情報を入力する必要はありません。                                                                                                    |
| 会員情報                                                                                                    | 追加のお申し込み                                                                                                    |
| パスワード変更                                                                                                    |                                                                                                    |
|                                                                                                    | 追加のお申し込み                                                                                                    |
| 契約関連                                                                                                    | ご契約の前に、下記の利用規約及び個人情報の取り扱いをお読みください。                                                                                                    |
| 契約情報                                                                                                    | ご同意いただける方は、「同意する」ボタンをクリックの上、手続きをお進めください。                                                                                                    |
| 追加のお申し込み                                                                                                    | 利用規約                                                                                                    |
| プランの変更                                                                                                    | 「会員管理サービス」利用規約                                                                                                    |
|                                                                                                    |                                                                                                    |
| 決済関連                                                                                                    | 第1条 定義等                                                                                                    |
| 料金のお支払い                                                                                                    | 本規約はエックスサーバー株式会社(以下、「弊社」)が提供するホスティングサービス「エックスサーバー」の会員管理サ                                                                                                    |
| カード自動更新設定                                                                                                    | -ビス(以下、「本サ-ビス」)の利用に対して適用されます。                                                                                                    |
| お支払い報告                                                                                                    |                                                                                                    |
| お支払い履歴                                                                                                    |                                                                                                    |
|                                                                                                    | - 1.利用有は新規利用、わよい利用規定中にわりて、全規則に回思されているものでみばします。                                                                                                    |
| な話か中にいる。                                                                                                    | 本提約に同意いただけない場合には 本サービスを利用することができません。                                                                                                    |
| 各種お申し込み                                                                                                    | 本提約に同意いただけかい理会にけ 本サービスを利用することがで表ません。                                                                                                    |
| 各種お申し込み<br>ブレゼントドメイン                                                                                         | 本線的に同意いただけかい場合にけ 本サービスを利用することができません。<br>個人情報の取り扱い                                                                                                    |
| 各種お申し込み<br>プレゼントドメイン<br>キャンペーンドメイン                                                                           | 本規約に同意いただけない場合には 本サービスを利用することができません。<br>個人情報の取り扱い<br>個人情報の取扱いについて                                                                                                    |
| 各種お申し込み<br>プレゼントドメイン<br>キャンペーンドメイン<br>バックアップデータ<br>お申し込み                                                     | 本規約に同意いただけない理会には 本サービスを利用することができません。<br>個人情報の取り扱い<br>個人情報の取扱いについて<br>エックスサーバー株式会社<br>回し情報の理想理解 即使の ■ロ博う介                                                                                                    |
| 各種お申し込み<br>ブレゼントドメイン<br>キャンペーンドメイン<br>バックアップデータ<br>お申し込み<br>新サーバー簡単移行                                        | 本規約に同意いただけない場合には 本サービスを利用することがでまません。<br>個人情報の取り扱い<br>個人情報の取りいについて<br>エックスサーバー株式会社<br>個人情報保護管理者 取得役 反已進之介<br>かを供る回しきがく かたちた (バエ 5)(ない しいま) たたの エレノロバない のですのたかっていつい                                                                                                    |
| 各種お申し込み<br>ブレゼントドメイン<br>キャンペーンドメイン<br>バックアップデータ<br>お申し込み<br>新サーバー簡単移行<br>解約                                  | 本規約に関連いただけない場合には 本サービスを利用するスクレがでまません。<br>個人情報の取扱いについて<br>エックスサーバー株式会社<br>個人情報保護管理者 取締役 辰巳進之介<br>お客様の個人情報は、エックスサーバー株式会社(以下「当社」という)が直接、もしくは当社との廠正な契約に基づいて当<br>社より委託された会社、及び当該会社より再委託された会社が、当社に代わって、取得、保管、管理 マけ知理します                                                                                                    |
| 各種お申し込み<br>ブレゼントドメイン<br>キャンペーンドメイン<br>バックアップデータ<br>お申し込み<br>新サーバー簡単称行<br>解約<br>マニュアル                         | 本規約に関連いただけない場合には 本サービスを利用するスクとができません。<br>個人情報の取扱いについて<br>エックスサーバー株式会社<br>個人情報保護管理者 取得役 原巳準之介<br>お客様の個人情報は、エックスサーバー株式会社(以下「当社」という)が直接、もしくは当社との販正な契約に基づいて当<br>社より委託された会社、及び当該会社より再委託された会社が、当社に代わって、取得、保管、管理 マーケ加速にます<br>(1) 個人情報の利用目的について<br>クリックする。                                                                   |
| 各種お申し込み ブレゼントドメイン キャンペーンドメイン バックアップデータ お申し込み 新サーバー簡単移行 解約 マニュアル こックスサーバー                                     | 本規約に関係しただけない場合には 本サービスを利用することがでまません。<br>個人情報の取扱いについて<br>エックスサーバー株式会社<br>個人情報保護管理者 取締役 辰巳進之介<br>お客様の個人情報は、エックスサーバー株式会社(以下「当社」という)が直接、もしくは当社との廠正な契約に基づいて当<br>社より委託された会社、及び当該会社より再委託された会社が、当社に代わって、取得、保管、管理 マロ知道にます<br>(1) 個人情報の利用目的について<br>当社は、下記利用目的の違成に必要な範囲で、個人情報を利用します。                                            |
| 各種お申し込み<br>ブレゼントドメイン<br>キャンペーンドメイン<br>パックアップデータ<br>お申し込み<br>新サーバー簡単移行<br>解約<br>マニュアル<br>こックスサーバー<br>レムナス5588 | 本規約に関係しただけない場合には 本サービスを利用することがでまません。<br>個人情報の取り扱い<br>個人情報の取り扱いについて<br>エックスサーバー株式会社<br>個人情報保護管理者 取締役 原已違之介<br>お客様の個人情報は、エックスサーバー株式会社(以下「当社」という)が直接、もしくは当社との版正な契約に基づいて当<br>社より委託された会社、及び当該会社より再委託された会社が、当社に代わって、取得、保管、管理 又け処理します<br>(1) 個人情報の利用目的について<br>当社は、下記利用目的の違成に必要な範囲で、個人情報を利用します。<br>・サービスに関するお問い会わせへの同答及び500元 |

#### 「新規取得」をクリックする。

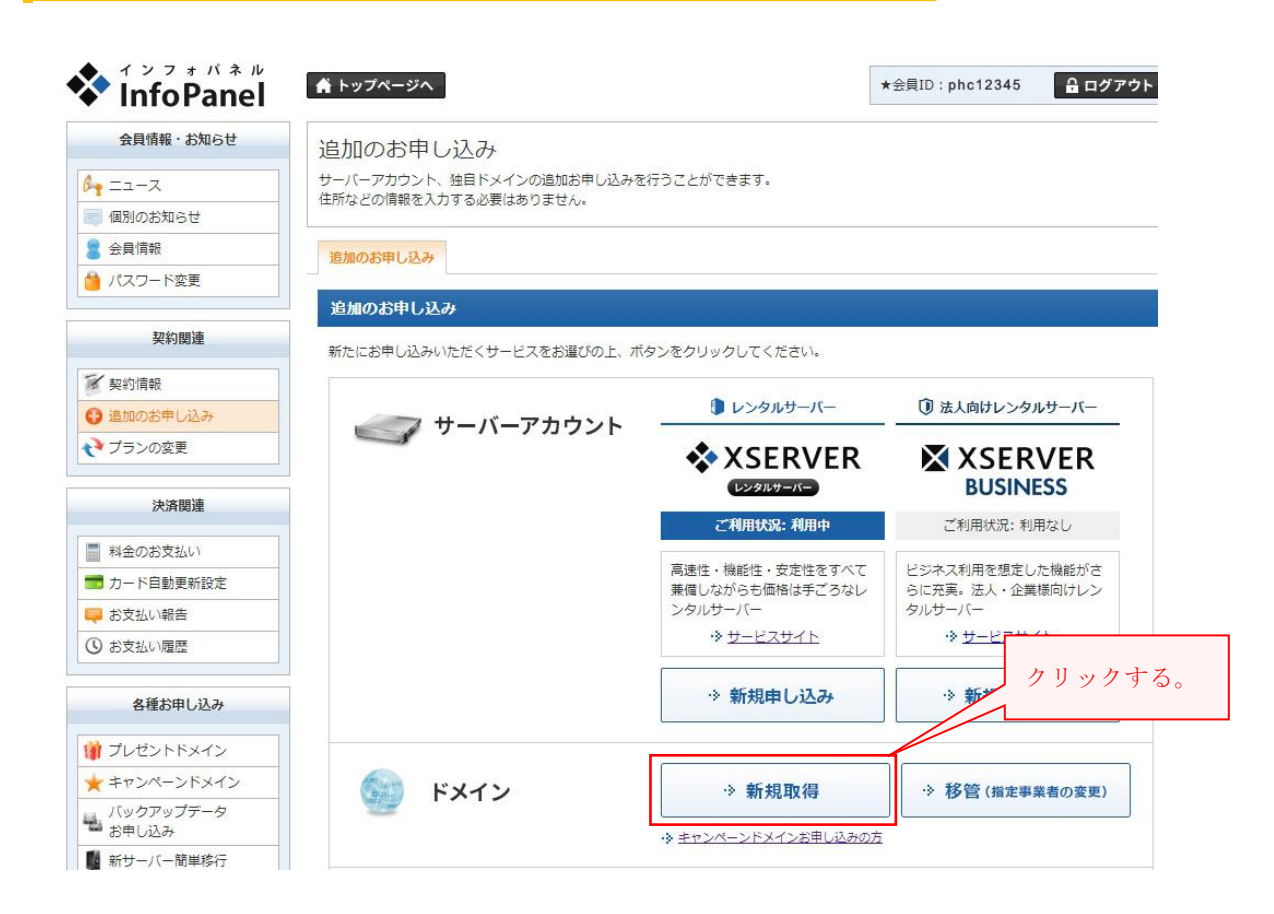

#### 取得したいドメイン名を入力して、取得可能かどうか確認する。

| ' InfoPanel                                                                                                    | ▲ トップページへ                                                                                                    |                                                                                                    |                                                                               |
|----------------------------------------------------------------------------------------------------|----------------------------------------------------------------------------------------------------|----------------------------------------------------------------------------------------------------|-------------------------------------------------------------------------------|
| 会員情報・お知らせ                                                                                                    | 追加のお申し込み                                                                                                    |                                                                                                    |                                                                               |
|                                                                                                    | サーバーアカウント、独自ドメインの追加お申し込みを行うこと                                                                                                    | こができます。                                                                                                    |                                                                               |
| 個別のお知らせ                                                                                                    | 住所などの情報を入力する必要はありません。                                                                                                    |                                                                                                    |                                                                               |
| 会員情報                                                                                                    | ①取得したい名称を人力す                                                                                                    |                                                                                                    |                                                                               |
| パスワード変更                                                                                                    |                                                                                                    |                                                                                                    |                                                                               |
|                                                                                                    | ドメインの新規取得                                                                                                    |                                                                                                    | ノノンの毛術ナい記                                                                     |
| 契約関連                                                                                                    | ○ご希望のドメインタを入力してください。                                                                                                    |                                                                                                    | ♪ 1 ✓ 𝒴 悝頬を選!                                                                 |
| 「契約情報                                                                                                    | http://www.thどは付けずに独自ドメインタのみをプ                                                                                                    | する                                                                                                    | 0                                                                             |
|                                                                                                    | [.co.jp / .or.jp / .ne.jp / .gr.jp ] の新規取得に                                                                                                    | 牛があります。                                                                                                    |                                                                               |
|                                                                                                    |                                                                                                    |                                                                                                    |                                                                               |
| ブランの変更                                                                                                    | 詳しくは下記マニュアルをご参照ください。                                                                                                    |                                                                                                    |                                                                               |
| ブランの変更                                                                                                    | 詳しくは下記マニュアルをご参照ください。<br>・ エックスサーバー「 <u>各ドメインの取得条件</u><br>・ エックスサーバー「 <u>名ドメインの取得条件</u>                                                                                                    |                                                                                                    | ③クリック                                                                         |
| <ul> <li>シブランの変更</li> <li>決済関連</li> </ul>                                                                                                    | 詳しくは下記マニュアルをご参照ください。<br>・ エックスサーバー「 <u>名ドメインの取得条件</u><br>・ エックスサーバービジネス「 <u>名ドメインク」</u><br>48条件」                                                                                                    |                                                                                                    | ③クリック                                                                         |
| EDADOS++ULA     ブランの変更     法済間連     料金のお支払い                                                                                                    | 詳しくは下記マニュアルをご参照ください。<br>• エックスサーバー「 <u>各ドメインの取得条件</u><br>• エックスサーバービジネス「 <u>各ドメインク」<br/>独自ドメイン</u> valuable – price                                                                                                    | . com • 検索                                                                                                    | ③クリック                                                                         |
| EDAD/S++ULA                                                                                                    | 詳しくは下記マニュアルをご参照ください。<br>・ エックスサーバー「 <u>名ドメインの取得条件</u><br>・ エックスサーバービジネス「 <u>名ドメインク 相条件</u> 」<br>独自ドメイン Valuable-price                                                                                                    | . com v 検索                                                                                                    | ③クリック                                                                         |
| 通加のお中じ込み           ブランの変更           決済関連           料金のお支払い           カード自動更新設定           お支払い報告                                                                                                    | 詳しくは下記マニュアルをご参照ください。<br>・ エックスサーバー「 <u>名ドメインの取得条件</u><br>・ エックスサーバービジネス「 <u>名ドメインク」は8条件</u> 」<br>独自ドメイン valuable-price<br>種類                                                                                                    | , com • 検索<br>年額                                                                                                    | <ol> <li>③ ク リ ッ ク</li> <li></li></ol>                                        |
| ・ ブランの変更<br>決済関連<br>料金のお支払い<br>うード自動更新設定<br>よ支払い報告<br>うま支払い履歴                                                                                                    | <ul> <li>詳しくは下記マニュアルをご参照ください。</li> <li>エックスサーバー「<u>各ドメインの取得条件</u>」</li> <li>エックスサーバービジネス「<u>各ドメイン</u>」</li> <li>独自ドメイン valuable-price</li> <li>種類</li> <li>.com、.net、.org、.biz、.info</li> </ul>                                    | · com ▼ 検索<br><b>年額</b><br>1,500円 (税込: 1,620円)                                                                      | <ul> <li>③ クリック</li> <li>最短契約年数</li> <li>1年</li> </ul>                        |
| ・ プランの変更   、決済関連   、決済関連   、お会のお支払い   カード自動更新設定   お支払い履歴   各種お申し込み                                                                                                    | <ul> <li>詳しくは下記マニュアルをご参照ください。</li> <li>エックスサーバー「<u>名ドメインの取得条件</u>」</li> <li>エックスサーバービジネス「<u>名ドメイン</u>」</li> <li>独自ドメイン valuable – price</li> <li>種類</li> <li>.com, .net, .org, .biz, .info</li> <li>.jp、都道府県.jp</li> </ul>         | · com · 検索<br>年額<br>1,500円(税込:1,620円)<br>5,000円(税込:5,400円)                                                          | <ul> <li>③クリック</li> <li>最短契約年数</li> <li>1年</li> <li>1年</li> </ul>             |
| ・ ブランの変更<br>決済関連<br>料金のお支払い<br>カード自動更新設定<br>お支払い報告<br>3 お支払い履歴<br>各種お申し込み<br>プレゼントドメイン                                                                                                    | 詳しくは下記マニュアルをご参照ください。<br>エックスサーバー「 <u>&amp;ドメインの取得条件</u> 」<br>・エックスサーバービジネス「 <u>&amp;ドメインク</u> <u>得条件</u> 」<br>独自ドメイン valuable-price<br>種類<br>.com、.net、.org、.biz、.info<br>.jp、都道府県.jp<br>.ne.jp、.co.jp、.gr.jp、.or.jp               | · com ▼ 検索<br><b>年額</b><br>1,500円(税込:1,620円)<br>5,000円(税込:5,400円)<br>7,000円(税込:7,560円)                              | <ul> <li>③クリック</li> <li>最短契約年数</li> <li>1年</li> <li>1年</li> <li>1年</li> </ul> |
| ・ プランの変更  ・ プランの変更  ・ 次済関連  料金のお支払い  カード自動更新設定 ・ お支払い履歴  ・ お支払い履歴  ・ お支払い履歴  ・ プレゼントドメイン ・ キャンペーンドメイン ・ キャンペーンドメーン ・ キャンペーンドメーン ・ キャンペーン ・ キャンペーン ・ キャンペーン ・ キャンペーン ・ キャンペーン ・ キャンペーン ・ キャンペーン ・ キャンペーン ・ キャンペーン ・ キャンペーン ・ キャンペーン ・ キャンペーン ・ キャン ・ キャンペーン ・ キャンペーン ・ キャン ・ キャン ・ | 詳しくは下記マニュアルをご参照ください。<br>エックスサーバー「 <u>名ドメインの取得条件</u> 」<br>・エックスサーバービジネス「 <u>名ドメインク</u> <u>信条件</u> 」<br>独自ドメイン valuable-price<br>種類<br>.com、.net、.org、.biz、.info<br>.jp、都道府県.jp<br>.ne.jp、.co.jp、.or.jp                              | ・ com ・ 検索<br><b> 年額</b><br>1,500円(税込:1,620円)<br>5,000円(税込:5,400円)<br>7,000円(税込:7,560円)<br>5,000円(税込:5,400円)        | <ul> <li>③クリック</li> <li></li></ul>                                            |
| ・ プランの変更  ・ プランの変更  ・ 次済関連  ・ 料金のお支払い  ・ カード自動更新設定 ・ お支払い履歴  ・ お支払い履歴  ・ お支払い履歴  ・ プレゼントドメイン ・ キャンペーンドメイン ・ バックアップデータ  ・ パックアップデータ  ・ プレクアップデータ  ・ パックアップデータ  ・ プレーンドメーク ・ パックアップデータ  ・ プレーンドメーク ・ パックアップデータ  ・ パックアップデータ  ・ プレーンドメーク ・ パックアップデータ  ・ プレーンドメーク ・ パックアップデータ  ・ プレーンドメーク ・ パックアップデータ  ・ プレーンドメーク ・ パックアップデータ  ・ パックアップデータ  ・ プレーンドメーク ・ パックアップデータ  ・ パックアップデータ  ・ プレーンドメーク ・ パックアップデータ  ・ パックアップデータ  ・ プレーンドメーク ・ パックアップデータ  ・ パックアップデータ  ・ パックアップデータ  ・ パックアップデータ  ・ パックアップデータ  ・ パックアップデータ  ・ パックアップデータ  ・ パックアップデータ  ・ パックアップデータ  ・ パックアップデータ  ・ パックアップデータ  ・ パックアップデータ  ・ パックアップデータ  ・ パックアップデータ  ・ パックアップデータ  ・ パックアップデータ  ・ パックアップデータ  ・ パックアップデータ  ・ パックアップデータ  ・ パップデータ  ・ パックアップデータ  ・ パックアップデータ  ・ パックアップデーク  ・ パックアップデーク  ・ パックアップデーク  ・ パックアップデーク  ・ パックアップデーク  ・ パックアップ ・ ・・・・・・・・・・・・・・・・・・・・・・・・・・・・・・・・・・・                                                                                                    | 詳しくは下記マニュアルをご参照ください。<br>・ エックスサーバー「 <u>名ドメインの取得条件</u> 」<br>・ エックスサーバービジネス「 <u>名ドメイン</u> 」<br>独自ドメイン valuable-price<br>種類<br>.com、.net、.org、.biz、.info<br>.jp、都道府県.jp<br>.ne.jp、.co.jp、.gr.jp、.or.jp<br>.cc、.in、.mobi、.bz、.ws、.asia | com     検索       年額       1,500円(税込:1,620円)       5,000円(税込:5,400円)       7,000円(税込:5,400円)       5,000円(税込:5,400円) | <ul> <li>③クリック</li> <li></li></ul>                                            |

#### 申し込みをクリックする。

「この独自ドメインは申し込むことが可能です!!」と表示されれば OK です。

もし、表示されない場合は、すでに他で取得済となっているためで、残念ですが、色々と名称を変 えて検索ボタンで試してみなければなりません。

申し込み後、登録しているメールアドレス宛に「ドメイン新規取得お申し込み受付完了のお知 らせ」が送られてきますから、内容を確認して支払い手続きを終えれば、ドメイン取得が完了 です。

| InfoPanel          | ▲ トップページへ                                                                         | ★会員ID:phc               | 12345 🔒 ログアウト |  |
|--------------------|-----------------------------------------------------------------------------------|-------------------------|---------------|--|
| 会員情報・お知らせ          | 追加のお申し込み                                                                          |                         |               |  |
| • ==−Z             | サーバーアカウント、独自ドメインの追加お申し込みを行                                                        | うことができます。               |               |  |
| 個別のお知らせ            | 住所などの情報を入力する必要はありません。                                                             |                         |               |  |
| 会員情報               | 追加のお申し込み                                                                          |                         |               |  |
| パスワード変更            |                                                                                   |                         |               |  |
|                    | ドメインの新規取得                                                                         |                         |               |  |
| 契約関連               | ○ご希望のドメイン名を入力してください。                                                              |                         |               |  |
| 1 契約情報             | http://www.などは付けずに独自ドメイン名のみを                                                      | ご入力下さい。                 |               |  |
| 3 追加のお申し込み         | 【.co.jp / .or.jp / .ne.jp / .gr.jp 】の新規取得に信                                       | <b>t取得条件があります。</b>      |               |  |
| ・ プランの変更           | 詳しくは下記マニュアルをご参照ください。                                                              |                         |               |  |
|                    | <ul> <li>エックスサーバー「<u>各ドメインの取得条件</u>」</li> <li>エックスサーバービジネス「各ドメインの取得条件」</li> </ul> | -4-                     |               |  |
| 決済関連               |                                                                                   |                         |               |  |
| 料金のお支払い            | 独自ドメイン valuable-price                                                             | . com <b>v</b> 検索       |               |  |
| カード自動更新設定          |                                                                                   |                         | クリックする。       |  |
| 📮 お支払い報告           | この独自ドメインは申し込むことが可能です!!                                                            |                         |               |  |
| ③ お支払い履歴           | このドメインで申し込みを行う場合は、下記のボタンを                                                         | クリックしてお進みください。          |               |  |
|                    | va                                                                                | iluable-price.com を申し込む |               |  |
| 各種お申し込み            |                                                                                   |                         |               |  |
| ) プレゼントドメイン        | 種類                                                                                | 年額                      | 最短契約年数        |  |
| キャンペーンドメイン         | .com, .net, .org, .biz, .info                                                     | 1,500円 (税込:1,620円)      | 1年            |  |
| バックアップデータ<br>お申し込み | .jp、都道府県.jp                                                                       | 5,000円 (税込:5,400円)      | 1年            |  |
| 新サーバー簡単移行          |                                                                                   |                         |               |  |